### ColdStream.Select

#### Who Needs To Install The ColdStream Select Tray App?

If your role requires downloading and/or configuring TempTale monitors, install the Tray App.

#### Identify Your ColdStream Select Version

Login into ColdStream Select. Click the Menu (1) icon, About (2), the version number (3) is listed directly below ColdStream Select.

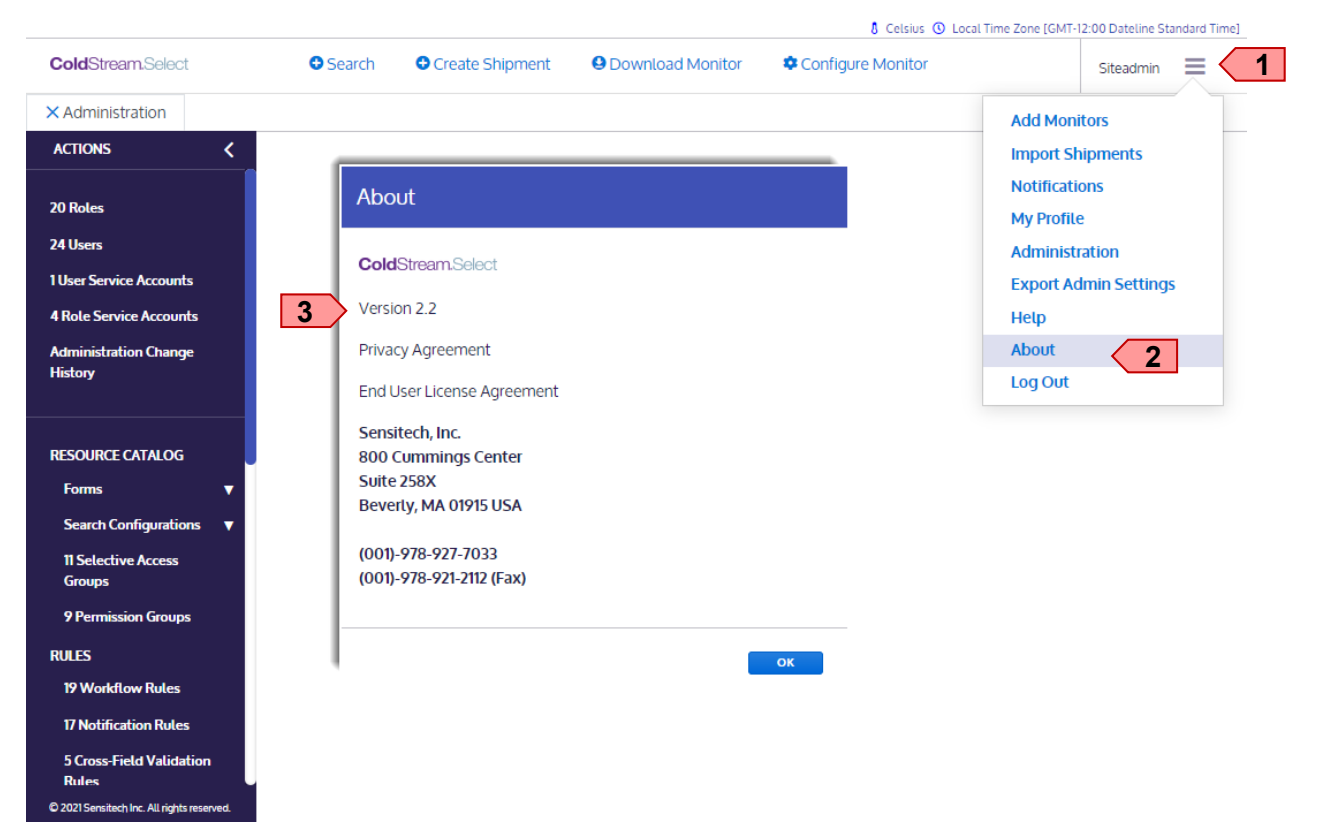

#### **Prerequisites**

Now that you have identified your version of ColdStream, if you have either version 2.0 or 2.1, then before you install the ColdStream Select Tray App, you must install the required USB driver.

**Note:** If you have ColdStream Select 2.2, the USB driver is automatically installed with Tray App 2.2.

Click or copy-and-paste into the Internet browser the following URL: http://www.sensitech.com/en/support/ downloads/

Locate, open, and follow the **Installation Instructions** of the USB Driver that you require (1) (2). **USB** Interface Plus

For use downloading with a USB Interface Plus and our TempTale® RF USB cable.

- Installation Instructions
- USB Interface Plus Driver

### TempTale<sub>®</sub> USB

L.

For use configuring TempTale Ultra and TempTale USB Multi-Alarm monitors.

2

- Installation Instructions
- TempTale USB Driver

Then, continue to page 2 of these instructions.

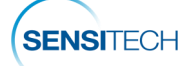

www.sensitech.com © 2021 Carrier. All Rights Reserved.

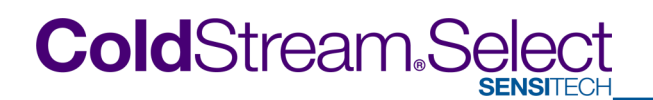

#### Install The ColdStream Select Tray Application

Click or copy-and-paste into the Internet browser the following URL: http://www.sensitech.com/en/support/downloads/

Locate and click the App Installer that matches the ColdStream Select version number previously identified:

ColdStream Select **2.0** App Installer **or** ColdStream Select **2.1** App Installer **or** ColdStream Select **2.2** App Installer **(4)**.

### ColdStream<sup>®</sup> Select Tray Application Installer

For use with ColdStream Select for monitor configuration.

- Installation Instructions
- ColdStream Select 2.0 App Installer
- ColdStream Select 2.1 App Installer

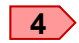

ColdStream Select 2.2 App Installer

#### **Extract Data Files**

Navigate to the Downloads folder and locate the App Installer zip folder, copy it to a location of your choice.

SensitechTrayAppInstaller**20**\_tcm35-66806.zip **or** SensitechTrayAppInstaller**21**\_tcm35-64186.zip **or** CS**2-2**-0\_SensitechTrayApp\_tcm35-109363.zip

Use your Extraction software to extract the folder contents. Once extracted, locate and double click the folders (1) Sensitech.TrayApp.Installer | Release, click setup.exe 2).

Note: Your view may vary depending on the Extraction software used.

| 📙   🔄 📙 🖛   Release                                                                                                    |                                              |                    | -                             | o x      |
|----------------------------------------------------------------------------------------------------|----------------------------------------------|--------------------|-------------------------------|----------|
| File Home Share View                                                                                                    |                                              |                    |                               | ~ 🕐      |
| $\leftarrow$ $\rightarrow$ $\checkmark$ $\uparrow$ $\blacksquare$ $\Rightarrow$ This PC $\Rightarrow$ Documents $\Rightarrow$ Work $\Rightarrow$ TrayApp $\Rightarrow$ package | > Sensitech.TrayApp.Installer > Release      |                    | ✓ <sup>™</sup> Search Release | Q        |
| ✓ 📙 TrayApp ^                                                                                                    | Name                                         | Date modified      | Туре                          | Size     |
| ✓ package                                                                                                    | 🐻 Sensitech. TrayApp.Installer. 2.2.255. msi | 2/17/2021 10:36 AM | Windows Installer Package     | 5,812 KB |
| > Sensitech.TrayApp 2                                                                                                    | setup.exe                                    | 2/17/2021 10:36 AM | Application                   | 772 KB   |
| 1 Sensitech.TrayApp.Installer                                                                                                    |                                              |                    |                               |          |
| Release                                                                                                    |                                              |                    |                               |          |
| 2 items                                                                                                    |                                              |                    |                               |          |

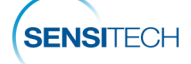

# ColdStream.Select

#### Complete The ColdStream Select Tray Application Installation

In the Sensitech Monitor Client, click the **Next (3)** prompts to complete the ColdStream Select Tray App installation. To complete the installation, click **Close (4)**.

| 🛃 Sensitech Monitor Client                                         | – 🗆 X                                                                                                    |                                                                                           |                             |                                              |                              |  |  |  |
|--------------------------------------------------------------------|----------------------------------------------------------------------------------------------------|-------------------------------------------------------------------------------------------|-----------------------------|----------------------------------------------|------------------------------|--|--|--|
| Welcome to the Sensitech Monitor C<br>Wizard                       | lient Setup                                                                                                    |                                                                                           |                             |                                              |                              |  |  |  |
| The installer will guide you through the steps required to install | 🖟 Sensitech Monitor Client                                                                                              |                                                                                           | - 🗆 X                       |                                              |                              |  |  |  |
| computer.                                                          | Select Installation Fol                                                                                                 | lder                                                                                      |                             |                                              |                              |  |  |  |
|                                                                    | The installer will install Sensitech Mo                                                                                 | nitor Client to the following folder.                                                     |                             |                                              |                              |  |  |  |
| Cancel 3 Next >                                                    | To install in this folder, click "Next". To install to a different folder, enter it below or click "Browse".<br>Eolder: |                                                                                           |                             |                                              |                              |  |  |  |
|                                                                    | C:\Program Files (x86)\Sensitech                                                                                        | \Sensitech Monitor Client\                                                                | Browse                      |                                              |                              |  |  |  |
|                                                                    |                                                                                                    | Bensitech Monitor Client                                                                  |                             | - 🗆 X                                        |                              |  |  |  |
|                                                                    | Install Sensitech Monitor Client for                                                                                    | Confirm Installation                                                                      |                             |                                              |                              |  |  |  |
|                                                                    | Everyone                                                                                                    |                                                                                           |                             | ~~~~~~~~~~~~~~~~~~~~~~~~~~~~~~~~~~~~~~~      |                              |  |  |  |
|                                                                    |                                                                                                    | The installer is ready to install Sensitech Mc<br>Click "Next" to start the installation. | Bensitech Monitor Clie      | 2nt                                          | - • ×                        |  |  |  |
|                                                                    |                                                                                                    |                                                                                           | Installation Com            | plete                                        | <u></u>                      |  |  |  |
|                                                                    |                                                                                                    |                                                                                           | Sensitech Monitor Client ha | itor Client has been successfully installed. |                              |  |  |  |
|                                                                    |                                                                                                    |                                                                                           | Click "Close" to exit.      |                                              |                              |  |  |  |
|                                                                    |                                                                                                    |                                                                                           | -                           |                                              |                              |  |  |  |
|                                                                    |                                                                                                    |                                                                                           | Please use Windows Upda     | te to check for any critical up              | dates to the .NET Framework. |  |  |  |
|                                                                    |                                                                                                    |                                                                                           |                             | Cancel                                       | Close                        |  |  |  |

#### Ok, so I installed the Tray App, where is it?

To verify that the Tray App was installed successfully, open the Control Panel and locate the Sensitech Monitor Client (1).

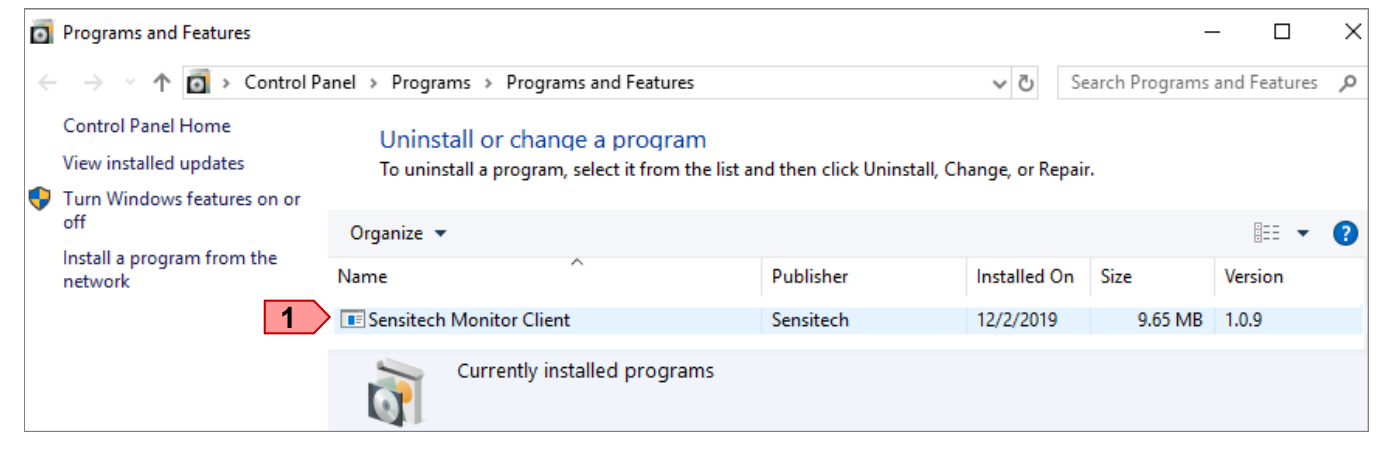

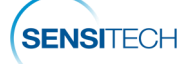

# ColdStream Select

#### Login To ColdStream Select

From the title bar select Download Monitor (2) or Configure Monitor(3), when prompted, click **Open Sensitech.TrayApp?** to initiate communication between the monitor and ColdStream Select software.

| S ColdStream Select              | ×         | +                        |                              |                           | -                       |                | ×           |           |        |         |
|----------------------------------|-----------|--------------------------|------------------------------|---------------------------|-------------------------|----------------|-------------|-----------|--------|---------|
| ← → C 🔒 coldstream               | select.   | com/monitor/download     | Open Sensitech.TrayApp?      |                           |                         |                | :           |           |        |         |
|                                  |           |                          |                              | Open Sensitech.TrayApp    | Cancel                  |                |             |           |        |         |
|                                  | 0.0       |                          | Maritan 🕈 Canforda Maritan   |                           |                         |                | GMT UTC     |           |        |         |
| Cold Stream Select Search        | Crea      |                          | Monitor 🗢 Configure Monitor  |                           |                         |                | =           |           |        |         |
| Tray App connected.              |           |                          |                              |                           |                         |                | ×           |           |        |         |
| Single Monitor Download Muttiple | Monitor D | lownload                 |                              |                           |                         |                |             |           |        |         |
|                                  |           |                          |                              |                           |                         |                | Detect      |           |        |         |
| Add TTV, TTX, or PDF files       |           | S ColdStream Select      | × +                          |                           |                         |                |             |           | _      |         |
|                                  | -         | - → C 🔒 coldst           | reamselect.com/configure-mon | itor Open Sensitech.Tray. | App?                    |                |             |           |        | Θ:      |
|                                  |           |                          |                              |                           |                         | Оре            | n Sensitech | ı.TrayApp | Cancel |         |
|                                  |           |                          |                              |                           |                         |                |             |           |        | GMT UTC |
|                                  | С         | oldStream.Select 🔮 Sea   | arch Ocreate Shipment Oow    | nloa 3 👌 🌣 Configure Mo   | nitor                   |                |             |           |        | =       |
|                                  | 0         | Tray App connected.      |                              |                           |                         |                |             |           |        |         |
|                                  |           | Choose a monitor device: |                              |                           |                         |                |             |           |        |         |
|                                  |           | No device fou            | ind.                         |                           |                         |                |             |           |        |         |
|                                  |           |                          | Connect Monitor              | Write Monitor Manag       | e Configu<br>Configurat | iration<br>ion |             |           |        |         |
|                                  |           |                          |                              |                           |                         |                |             |           |        |         |
|                                  |           |                          |                              |                           |                         |                |             |           |        |         |

#### **Uninstall The Tray App**

To uninstall the Tray App was open the Control Panel and locate the Sensitech Monitor Client (1) and select Uninstall.

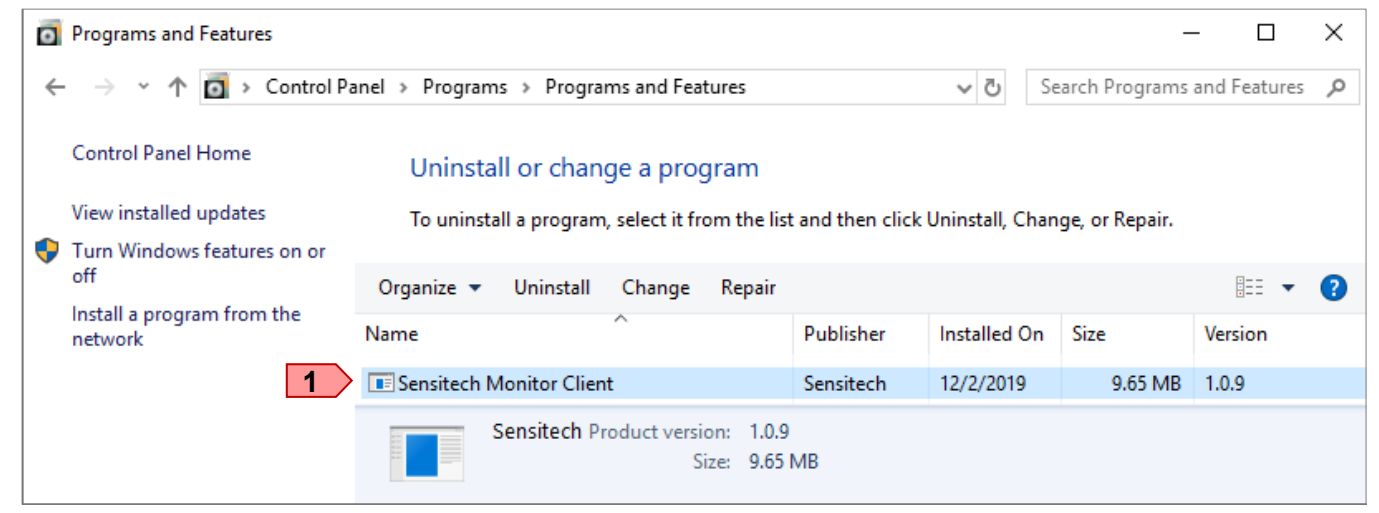

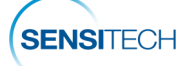